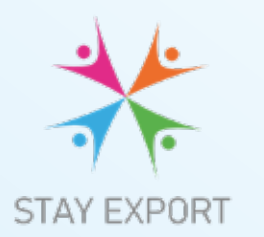

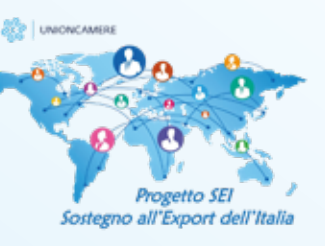

## PROGETTO STAY EXPORT

## APERTE LE ISCRIZIONI per le imprese delle Marche

progetto proposto dal sistema camerale finanziato da Unioncamere e **GRATUITO** per le imprese.

## LE ATTIVITÀ

Il nostro progetto offre l'opportunità di confrontarti con gli esperti delle Camere di Commercio Italiane all'estero, per una valutazione delle potenzialità della tua impresa in un mercato di tuo interesse. Nel corso di un incontro online (web

mentoring), della durata di 90 minuti, avrai

la possibilità di ottenere informazioni aggiornate su: approccio culturale al paese scelto; livello di barriere d'ingresso; macro-tendenze del settore; aspetti operativi legati all'export; strategie commerciali; opportunità d'investimento.

LINEA CON Azienda Speciale Camera di Commercio delle Marche

## **COME ISCRIVERSI**

CAMERA DI COMMERCIO DELLE MARCHE

1. collegati al portale www.sostegnoexport.it e clicca su "Sei un'impresa interessata a operare all'estero?". Dopo aver inserito la password (progettosei) compila il questionario utile per la profilazione della tua impresa;

2. terminata la compilazione del questionario riceverai immediatamente un'email con le istruzioni per generare le tue credenziali per l'accesso all'**Area Riservata alle Imprese**;

**3.** una volta ottenute le credenziali collegati nuovamente al portale www.sostegnoexport.it , accedi all'**Area Riservata alle Imprese** dalla home page e clicca su "**Registrazione a Stay Export**"; **4.** compila il form indicando i tuoi mercati esteri di interesse, esprimendo al massimo n. 12 preferenze suddivise per area geografica e ordinate per priorità, clicca su Invia e riceverai un'email di conferma e riepilogo delle preferenze che hai indicato.

zienda Speciale Camera

Se la tua impresa è già iscritta al portale www.sostegnoexport.it dagli anni precedenti, potrai accedere al progetto Stay Export seguendo solamente le istruzioni indicate ai punti 3 e 4.

Il processo di matching avverrà sulla base dell'ordine cronologico di arrivo delle candidature, delle priorità espresse da ciascuna impresa e del numero di posti disponibili presso ciascuna Camera di Commercio Italiana all'estero. **Scadenza per l'iscrizione: 15 marzo 2023** 

Gli aiuti relativi alla definizione del pacchetto di servizio composto da web-mentoring, stimati in € 1.100, sono concessi in regime "de minimis", ai sensi dei Regolamenti n. 1407/2013 e n. 717/2014 del 27 giugno 2014 (GUUE L190 del 28.6.2014).

Info: progettosei@marche.camcom.it